#### Procedure aanmelden 'Webshop Sportterreinen' Stad Gent

Via volgende stappen kan je een sportterrein reserveren, annuleren of je reserveringen beheren.

- 1. Ga naar de sportwebsite (<u>https://stad.gent/nl/sport</u>)
- 2. Klik op 'sportterreinen reserveren' bij Meest bezochte onderwerpen
  - $\leftarrow \rightarrow C$   $\triangleq$  stad.gent/nl/sport

Sport

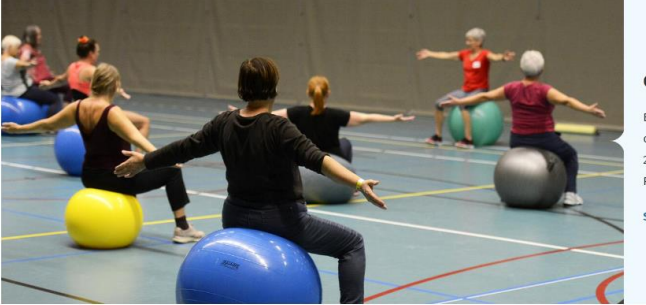

Gentse sportdag 55-plussers

Ben jij een actieve 55-plusser? Zin in een sportieve dag met leeftijdsgenoten? Neem dan op donderdag 23 november deel aan de sportdag in Lago Rozebroeken.

Schrijf in vóór 15 november  $\rightarrow$ 

Info voor sportclubs en groepen

| Meest bezochte onderwerpen    |                                 |                                             |  |
|-------------------------------|---------------------------------|---------------------------------------------|--|
| <br>Sportterrein reserveren → | Zwembaden in Gent $\rightarrow$ | Inschrijven sportactiviteiten $\rightarrow$ |  |

3. Klik op het blauwe balkje bij reserveer een sportterrein

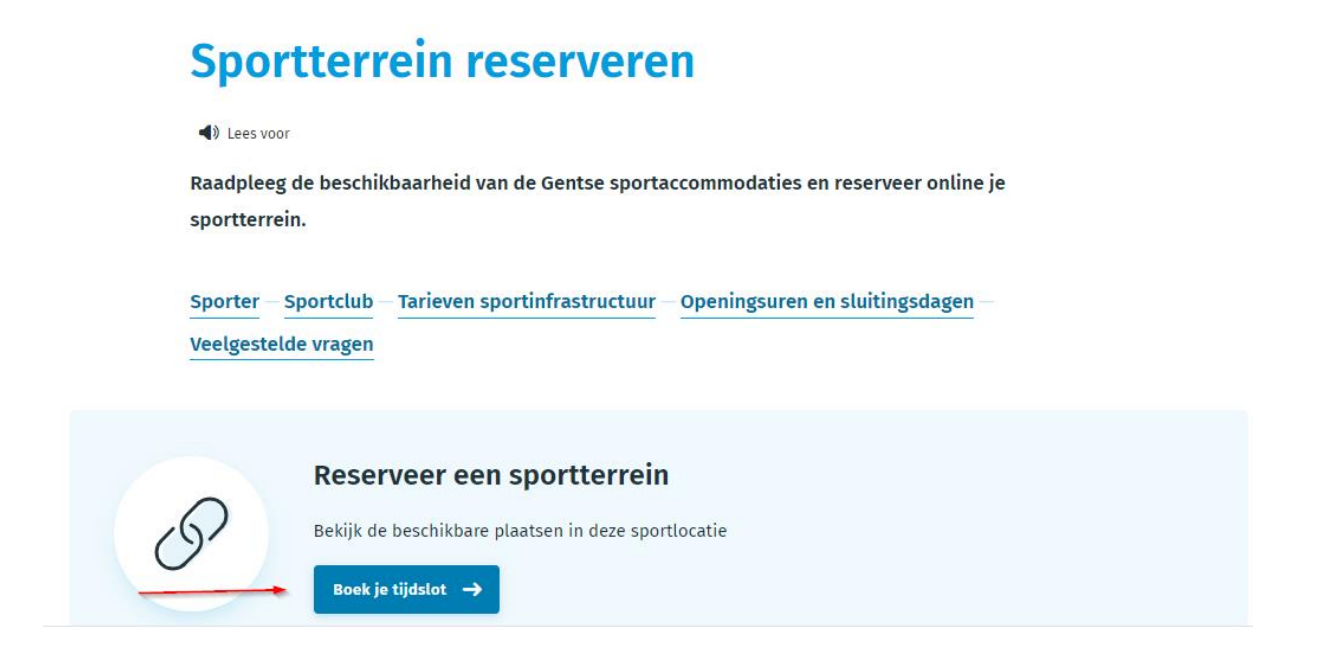

- Je komt dan op de webshop sportterreinen
  TIPI Stel <u>https://sportterreinen.stad.gent/</u> in als favoriet! Zo ga je dadelijk naar de aanmeldpagina.
- 5. Inloggen of aanmelden

| gent.                                                                                                    | 🛔 Account 👻                           | ` <b>≓</b> 0 artikelen / € 0,00 |
|----------------------------------------------------------------------------------------------------|---------------------------------------|---------------------------------|
| Home Carlos Carlos Carl |                                       |                                 |
| Home                                                                                                    | Inloggen                              |                                 |
|                                                                                                    | Emailadres                            |                                 |
| Hoe werkt het sportaccount?                                                                                                    |                                       |                                 |
| <u>Enkele tips</u><br><u>Als sportclub</u>                                                                                                    | Wachtwoord                            |                                 |
|                                                                                                    | Inloggen                              |                                 |
| Aan de slag                                                                                                    | Onthoud mij op deze computer          |                                 |
|                                                                                                    | niet geschikt voor openbare computers |                                 |
| Wat weten voor je reserveert?                                                                                                    | 2 » Aanmelden als nieuwe gebruiker    |                                 |
| Praktische info                                                                                                    | 1 » Wachtwoord vergeten?              |                                 |

### 5.1. Inloggen

Ben je al klant bij de Sportdienst en log je voor de 1<sup>e</sup> keer in, dan neem je 'Wachtwoord vergeten'

| sportterreinen.stad.ge | nt/ForgotPassword |                           |                                                                                                    |                     |                                 |
|------------------------|-------------------|---------------------------|----------------------------------------------------------------------------------------------------|---------------------|---------------------------------|
|                        | gent:             |                           |                                                                                                    | 🛔 Account 👻         | ' <b>≓</b> 0 artikelen / € 0,00 |
|                        | <b>↑</b><br>Home  | <b>E</b><br>Reserveringen |                                                                                                    |                     |                                 |
|                        |                   | N                         | achtwoord verget                                                                                                   | ten                 |                                 |
|                        |                   | Via<br>Voc<br>om<br>E-m   | a e-mailadres<br>er je e-mailadres in en je ontvangt een<br>n weer toegang te krijgen tot je account.<br>nailadres | e-mail met gegevens |                                 |

Vul je persoonlijk e-mailadres (dat je doorgaf aan de Sportdienst) in en klik op Verzenden.

| gent:            |                           | <b>Co</b>                                                                                                    | 🛔 Account 👻                                          | ) <b>ॣ</b> 0 artikelen / € 0,00 |
|------------------|---------------------------|----------------------------------------------------------------------------------------------------|------------------------------------------------------|---------------------------------|
| <b>↑</b><br>Home | <b>D</b><br>Reserveringen |                                                                                                    |                                                      |                                 |
|                  | Co                        | ontroleer nu je                                                                                                    | e-mail                                               |                                 |
|                  | Er is                     | een e-mail verzonden naar je i                                                                                                   | met je wachtwoordgegevens.                           |                                 |
|                  | Wani                      | neer je na enkele minuten nog                                                                                                    | geen e-mail hebt ontvangen:                          |                                 |
|                  | • Co<br>teg<br>ma<br>• Ke | ontroleer of de mail niet door je<br>gengehouden. Spam wordt vaa<br>ap zoals ongewenste e-mail<br>eer terug en probeer het nogma | e spamfilter is<br>k verzameld in een aparte<br>aals |                                 |
|                  | Moch                      | ht het nog niet lukken, dan kan                                                                                                  | je contact opnemen met de                            |                                 |

## Klik op 'Pas je wachtwoord aan'

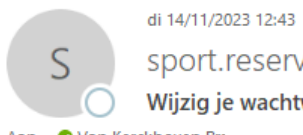

sport.reserveringen@stad.gent

Wijzig je wachtwoord

Aan 🛛 📀 Van Kerckhoven Bra

| gent:                                                                                                    |
|----------------------------------------------------------------------------------------------------|
| Dag Bram<br>Je hebt een nieuw paswoord aangevraagd op de webshop sportterreinen van de Stad Gent.<br><u>Pas je wachtwoord aan</u> voor je account op naam van Bram Van Kerckhoven .<br>De link blijft 15 min. geldig.   |
| Met sportieve groeten,<br>Sportdienst Gent<br>+32 9 266 80 00 van ma tot vrij van 9 -17 uur<br><u>sport.activiteiten@stad.gent</u><br><u>https://stad.gent/sport</u><br>Volg ons op <u>Facebook</u> of <u>Instagram</u> |

## Typ je nieuwe wachtwoord en bevestig dit opnieuw

| gent:            |                           | Co                   |         | 🛔 Account 👻 | ) <del>⊫</del> 0 artikelen / € 0,00 |
|------------------|---------------------------|----------------------|---------|-------------|-------------------------------------|
| <b>↑</b><br>Home | <b>É</b><br>Reserveringen |                      |         |             |                                     |
|                  | W                         | achtwoord a          | anpasse | n           |                                     |
|                  | Nieu                      | w wachtwoord         |         |             |                                     |
|                  | Beve                      | stig wachtwoord      |         |             |                                     |
|                  |                           | Wachtwoord aanpassen |         |             |                                     |

Log in met je e-mailadres en vernieuwde wachtwoord

## 5.2. Aanmelden als nieuwe gebruiker

5.2.1.Typ je e-mailadres en maak een wachtwoord aan

| cent:                                                                                                    |                                                                          | 0           |                                                                                                    |                                                                                                    |                                                                                                    |                                 |                   |
|----------------------------------------------------------------------------------------------------|--------------------------------------------------------------------------|-------------|----------------------------------------------------------------------------------------------------|----------------------------------------------------------------------------------------------------|----------------------------------------------------------------------------------------------------|---------------------------------|-------------------|
| Serve                                                                                                    |                                                                          |             |                                                                                                    | 🚨 Αссоι                                                                                                    | int 🔻                                                                                                    | ) <b>H</b> 0                    | artikelen / € 0,0 |
| <b>↑</b><br>Home Re                                                                                                    | eserveringen                                                             |             |                                                                                                    |                                                                                                    |                                                                                                    |                                 |                   |
| Aanmelden                                                                                                    | als nieuwe ge                                                            | ebruiker    | (1/3)                                                                                                    |                                                                                                    |                                                                                                    |                                 |                   |
| Soort gebruiker                                                                                                    |                                                                          |             | Logingegever                                                                                                    | ıs                                                                                                    |                                                                                                    |                                 |                   |
| Hoe wil je dit account g<br>Als individu<br>Als je alleen jezetf wilt aanmelder<br>Als groep of organisatie<br>Als je je wilt aanmelden als by: ee<br>Als je je wilt aanmelden als bedrij<br>Als je je wilt aanmelden als bedrij                                                                                                    | <b>şebruiken?</b><br>1.<br>11 voetbalteam, bridgeclub, stichting,<br>jf. | -           | Kles het emailad<br>inloggen op dez<br>Uw emailadres besc<br>cijfers en de volgen<br>wachtwoord meet a<br>- bestaat uit minste<br>- bestaat uit minste<br>- bestaat uit m | dres en hef<br>e site.<br>taat minimaa<br>dde tekens:<br>aan volgende<br>ens 10 tekens<br>ens één hoof<br>ens één klein<br>ens één cijfe<br>ens één symt<br>n aan emaila | t wachtwool<br>al uit 6 karakte<br>@.<br>e eisen voldoe<br>s<br>deltter<br>e letter<br>r<br>pool<br>ddres | rd waarme<br>ers en mag b<br>n: | ee u voortaan v   |
|                                                                                                    |                                                                          |             | Wachtwoord                                                                                                    |                                                                                                    |                                                                                                    |                                 |                   |
|                                                                                                    |                                                                          |             |                                                                                                    |                                                                                                    |                                                                                                    |                                 |                   |
|                                                                                                    |                                                                          |             | Herhaal wachtwoor                                                                                                    | d                                                                                                    |                                                                                                    |                                 |                   |
|                                                                                                    |                                                                          |             |                                                                                                    |                                                                                                    |                                                                                                    |                                 |                   |
|                                                                                                    |                                                                          |             |                                                                                                    |                                                                                                    |                                                                                                    |                                 | Volgende          |
| Vul de gevra                                                                                                    | agde gegeven                                                             | s in        |                                                                                                    |                                                                                                    |                                                                                                    |                                 |                   |
| and the second second s |                                                                          |             |                                                                                                    |                                                                                                    |                                                                                                    |                                 |                   |
| gent.                                                                                                    |                                                                          |             | 👗 Account                                                                                                    | -                                                                                                    | 🏋 0 artikeler                                                                                             | n / € 0,00                      |                   |
| <b>A</b>                                                                                                    | ۵.                                                                       |             |                                                                                                    |                                                                                                    |                                                                                                    |                                 |                   |
| Home Reser                                                                                                    | veringen                                                                 | ·!!         |                                                                                                    |                                                                                                    |                                                                                                    |                                 |                   |
| Aanmelden a                                                                                                    | is nieuwe gebru                                                          | liker (2/3) |                                                                                                    |                                                                                                    |                                                                                                    |                                 |                   |
| Persoonsgegevens                                                                                                    |                                                                          |             |                                                                                                    |                                                                                                    |                                                                                                    |                                 |                   |
| <pre>* = verplicht veld</pre>                                                                                                    |                                                                          |             |                                                                                                    |                                                                                                    |                                                                                                    |                                 |                   |
| Geslacht<br>O Man O Vrouw O X                                                                                                    |                                                                          |             |                                                                                                    |                                                                                                    |                                                                                                    |                                 |                   |
| Achternaam*                                                                                                    |                                                                          |             |                                                                                                    |                                                                                                    |                                                                                                    |                                 |                   |
|                                                                                                    |                                                                          |             |                                                                                                    |                                                                                                    |                                                                                                    |                                 |                   |
| Voornaam*                                                                                                    |                                                                          |             |                                                                                                    |                                                                                                    |                                                                                                    |                                 |                   |
|                                                                                                    |                                                                          |             |                                                                                                    |                                                                                                    |                                                                                                    |                                 |                   |
| Land*                                                                                                    | ~                                                                        |             |                                                                                                    |                                                                                                    |                                                                                                    |                                 |                   |
| Straat*                                                                                                    |                                                                          |             |                                                                                                    |                                                                                                    |                                                                                                    |                                 |                   |
|                                                                                                    |                                                                          |             |                                                                                                    |                                                                                                    |                                                                                                    |                                 |                   |
| Hulsnummer*                                                                                                    |                                                                          |             |                                                                                                    |                                                                                                    |                                                                                                    |                                 |                   |
|                                                                                                    |                                                                          |             |                                                                                                    |                                                                                                    |                                                                                                    |                                 |                   |
| Postcode*                                                                                                    |                                                                          |             |                                                                                                    |                                                                                                    |                                                                                                    |                                 |                   |
| Deathur                                                                                                    |                                                                          |             |                                                                                                    |                                                                                                    |                                                                                                    |                                 |                   |
| Postbus                                                                                                    |                                                                          |             |                                                                                                    |                                                                                                    |                                                                                                    |                                 |                   |
| Plaats*                                                                                                    |                                                                          |             |                                                                                                    |                                                                                                    |                                                                                                    |                                 |                   |
|                                                                                                    | ~                                                                        |             |                                                                                                    |                                                                                                    |                                                                                                    |                                 |                   |
| E-mail*                                                                                                    |                                                                          |             |                                                                                                    |                                                                                                    |                                                                                                    |                                 |                   |
|                                                                                                    |                                                                          |             |                                                                                                    |                                                                                                    |                                                                                                    |                                 |                   |
| Bevestigingsmail*                                                                                                    |                                                                          |             |                                                                                                    |                                                                                                    |                                                                                                    |                                 |                   |
| Telefoon*                                                                                                    |                                                                          |             |                                                                                                    |                                                                                                    |                                                                                                    |                                 |                   |
|                                                                                                    |                                                                          |             |                                                                                                    |                                                                                                    |                                                                                                    |                                 |                   |
| Geboortedatum*                                                                                                    |                                                                          |             |                                                                                                    |                                                                                                    |                                                                                                    |                                 |                   |
| Ē                                                                                                    |                                                                          |             |                                                                                                    |                                                                                                    |                                                                                                    |                                 |                   |
|                                                                                                    |                                                                          |             |                                                                                                    |                                                                                                    |                                                                                                    | rondo —                         |                   |
| TONEC                                                                                                    |                                                                          |             |                                                                                                    |                                                                                                    | - 401                                                                                                    | Demoie.                         |                   |

5.2.3.Vul je Rijksregisternummer in en klik op inschrijven.

| gent:              |                           |                     | 🛓 Account 👻 | 📜 0 artikelen / € 0,00 |
|--------------------|---------------------------|---------------------|-------------|------------------------|
| ft<br>Home         | <b>C</b><br>Reserveringen |                     |             |                        |
| Aanmelo            | len als nie               | uwe gebruiker (3/3) |             |                        |
| Rijksregisternumme | 5L <sub>*</sub>           | -                   |             |                        |
| Facturen kunner    | n per e-mail worden verzo | <br>nden            |             |                        |
| Vorige             |                           |                     |             | Inschrijven            |

# 5.2.4.Ga naar je email en voltooi het registratieproces

| gent:            |                    |   | 🛔 Account 👻 | 🏋 0 artikelen / € 0,00 |
|------------------|--------------------|---|-------------|------------------------|
| <b>↑</b><br>Home | C<br>Reserveringen |   |             |                        |
| Registra         | tie geslaag        | d |             |                        |

Je ontvangt spoedig een e-mail met een link waarmee je het registratieproces kan voltooien.